# Acer Aspire V5-431P/471P

# Краткое руководство

## Регистрация устройства

При первом использовании устройства советуем сразу его зарегистрировать. Это даст вам определенные преимущества, включая:

- Ускоренное обслуживание нашими специалистами.
- Членство в сообществе Асег: получение уведомлений о рекламных акциях и участие в опросах пользователей.
- Получение новостных рассылок от компании Acer.

Спешите зарегистрироваться, так как вас ждет много других льготных предложений!

### Порядок регистрации

Для регистрации своего устройства Acer зайдите на веб-сайт **www.acer.com**. Выберите свою страну, нажмите **РЕГИСТРАЦИЯ УСТРОЙСТВА** и выполните простые указания.

Вам будет предложено зарегистрировать свой продукт в процессе установки, кроме того, можно будет дважды щелкнуть значок Регистрация на рабочем столе.

После того, как мы зарегистрируем ваше устройство, вы получите подтверждение по эл. почте с важной информацией, которую нужно будет сохранить для использования в будущем.

## Получение аксессуаров Acer

Мы рады сообщить вам, что программа расширения гарантии Acer и аксессуары для ноутбуков доступны в режиме онлайн. Посетите наш онлайновый магазин и найдите нужные элементы на сайте **store.acer.com**.

Магазин Асег стремительно расширяется, но, к сожалению, его услуги могут быть недоступны в некоторых странах. Регулярно проверяйте, когда его услуги будут доступны в вашей стране.

© 2012 Все права защищены.

Краткое руководство по компьютеру Acer Aspire V5-431P/471P Эта редакция: 12/2012

Номер модели: \_\_\_\_\_

Серийный номер: \_\_\_\_\_

Дата покупки: \_\_\_\_\_

Место покупки: \_\_\_\_\_

## Вначале о главном

Благодарим вас за то, что для решения своих мобильных вычислительных задач вы выбрали ноутбук Acer.

## Ваши руководства

Мы разработали ряд руководств, которые помогут вам в использовании ноутбука Acer:

Этот Плакат по настройке поможет выполнить первоначальную настройку компьютера.

Краткое руководство знакомит вас с основными характеристиками и функциями вашего нового компьютера.

Чтобы узнать больше о том, как с помощью компьютера повысить продуктивность своей работы, см. **Руководство пользователя**. **Руководство пользователя** содержит полезную информацию о вашем новом компьютере. В нем описываются основные темы, такие как работа с клавиатурой, звуком и т.д.

Это руководство содержит подробные сведения о системных функциях, восстановлении данных, возможностях расширения и устранении неисправностей. Кроме того, оно содержит гарантийную информацию, а также общие предписания и правила безопасности при работе с вашим ноутбуком.

Чтобы открыть его, выполните следующее:

- 1 На экране Пуск введите "Пользователь".
- 2 Нажмите Руководство пользователя Асег.

## Знакомство с ноутбуком Acer

Теперь, когда вы выполнили настройки, как показано на плакате по настройке, давайте поближе познакомимся с вашим новым ноутбуком Acer.

#### Вид на экран

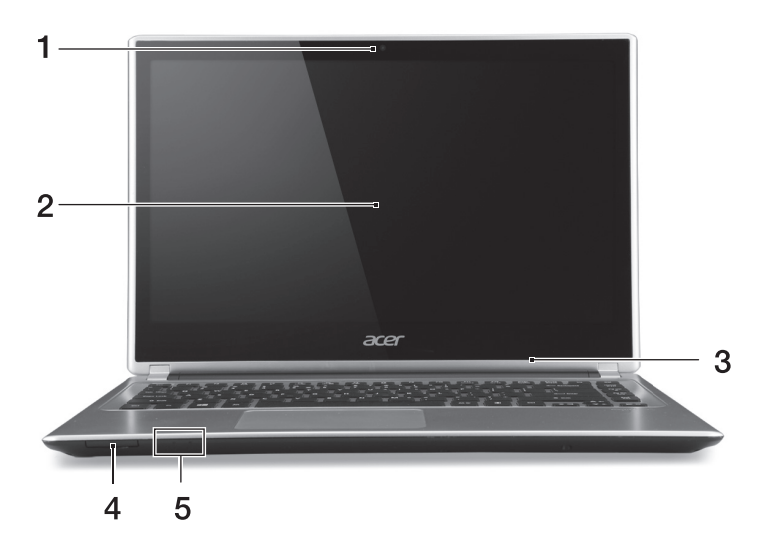

| # | Значок    | Элемент                       | Описание                                                                                                    |
|---|-----------|-------------------------------|----------------------------------------------------------------------------------------------------|
| 1 |           | Веб-камера                    | Веб-камера для видеосвязи.<br>Горящий индикатор рядом с веб-камерой<br>означает, что она активна.                                               |
| 2 |           | Сенсорный экран               | Выводит изображение с компьютера, поддерживает мультисенсорный ввод.                                                                            |
| 3 |           | Микрофон                      | Внутренний микрофон для записи звука.                                                                                                    |
| 4 | 52        | Устройство<br>считывания карт | Служит для подключения одной карты<br>Secure Digital (SD или SDHC).<br>Примечание: чтобы извлечь карту<br>памяти, просто вытяните ее из гнезда. |
|   | *         | Индикатор питания             | Отображает состояние питания компьютера.                                                                                                    |
| 5 | <b>\$</b> | Индикатор<br>аккумулятора     | Показывает уровень заряда аккумулятора.<br>Зарядка: горит желтым во время зарядки<br>аккумулятора.<br>Полностью заряжен: горит синим.           |

## Вид клавиатуры

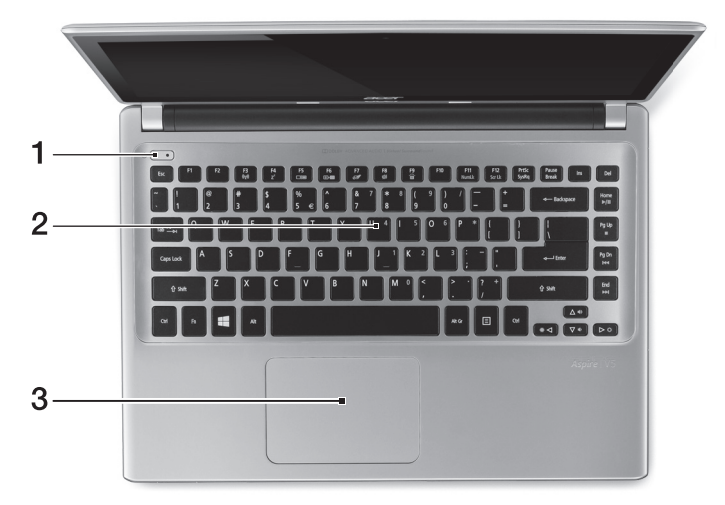

| # | Значок | Элемент          | Описание                                                                                                    |
|---|--------|------------------|----------------------------------------------------------------------------------------------------|
| 1 | Ċ      | Кнопка питания   | Служит для включения/выключения компьютера.                                                                                                    |
| 2 |        | Клавиатура       | Служит для ввода данных в компьютер.<br>См. Раздел "Работа с клавиатурой" на<br>стр. 9.<br>Внимание! Не применяйте для<br>клавиатуры защитные или аналогичные<br>покрытия, так как в клавиатуре есть<br>вентиляционные отверстия для<br>охлаждения.                                                                                    |
| 3 |        | Сенсорная панель | Чувствительное к прикосновениям<br>указательное устройство.<br>Сенсорная панель и кнопки выбора<br>образуют единую поверхность.<br>Для выполнения функции нажатия левой<br>кнопки мыши ощутимо нажмите<br>поверхность сенсорной панели.<br>Для выполнения функции нажатия правой<br>кнопки мыши ощутимо нажмите нижний<br>правый угол. |

#### Вид слева

|   | C                 |                                                           |                                                                                                    |
|---|-------------------|-----------------------------------------------------------|----------------------------------------------------------------------------------------------------|
|   |                   |                                                           |                                                                                                    |
|   |                   | 1 2                                                       | 3 4 5 6                                                                                                    |
| # | Значок            | Элемент                                                   | Описание                                                                                                    |
| 1 |                   | Гнездо входа<br>напряжения<br>пост. тока                  | Служит для подключения адаптера переменного тока.                                                                                                    |
| 2 |                   | Вентиляционные<br>отверстия и<br>вентилятор<br>охлаждения | Позволяют компьютеру не перегреваться.<br>Не заслоняйте и не загораживайте эти<br>отверстия.                                                                                                    |
| 3 |                   | Комбинированны<br>разъем ЛВС/VGA                          | Повышает удобство использования, так как<br>к одному разъему можно подключать и<br>сетевой кабель, и внешний дисплей.<br>Прилагаемый комбинированный кабель<br>ЛВС/VGA можно подсоединять и<br>отсоединять, не отключая питание<br>ноутбука. |
| 4 | нәті              | Разъем HDMI                                               | Служит для подключения к источникам<br>цифрового видео высокой четкости.                                                                                                    |
| 5 | ● <del>(***</del> | Разъемы USB                                               | Служит для подключения USB-устройств.<br>Черный цвет разъема означает его<br>совместимость со стандартом<br>USB 2.0, а его синий цвет означает, что он<br>также совместим со стандартом USB 3.0<br>(см. ниже).                               |
| 6 | Q                 | Гнездо наушнико<br>динамиков                              | Служит для подключения звуковых<br>устройств (например, динамиков,<br>наушников) или гарнитуры с микрофоном.                                                                                                    |

#### Сведения об интерфейсе USB 3.0

- Совместим с устройствами с разъемами USB 3.0 и предыдущих стандартов.
- Для обеспечения оптимальной производительности используйте устройства, сертифицированные по стандарту USB 3.0.
- Соответствует стандарту USB 3.0 (сверхвысокоскоростной интерфейс USB).

# Вид справа

| ())<br>22 mm |     |   |
|--------------|-----|---|
|              |     |   |
| I            |     | I |
| 1            | 234 | 5 |

| # | Значок | Элемент                                       | Описание                                                                                                    |
|---|--------|-----------------------------------------------|----------------------------------------------------------------------------------------------------|
| 1 |        | Привод оптических<br>дисков                   | Внутренний привод оптических компакт-<br>дисков или DVD-дисков.                                                                                                    |
| 2 |        | Индикатор<br>обращения к<br>оптическому диску | Горит во время работы привода оптических дисков.                                                                                                    |
| 3 |        | Кнопка извлечения<br>диска из привода         | Служит для извлечения оптического диска из привода.                                                                                                    |
| 4 |        | Отверстие<br>аварийного<br>извлечения         | Служит для открытия лотка привода<br>оптических дисков, когда питание<br>компьютера отключено.<br>Чтобы открыть лоток привода оптических<br>дисков, осторожно вставьте наконечник<br>канцелярской скрепки в это отверстие.                                                                                                    |
| 5 | R      | Замок типа<br>Kensington                      | Служит для подсоединения защитного<br>тросика с замком типа Kensington для<br>предотвращения кражи компьютера.<br>Обмотайте кабелем замка безопасности<br>для компьютеров неподвижный предмет,<br>например, стол или ручку запертого ящика.<br>Вставьте замок тросика в гнездо и<br>поверните ключ, чтобы запереть замок.<br>Бывают модели замков и без ключей. |

# Вид снизу

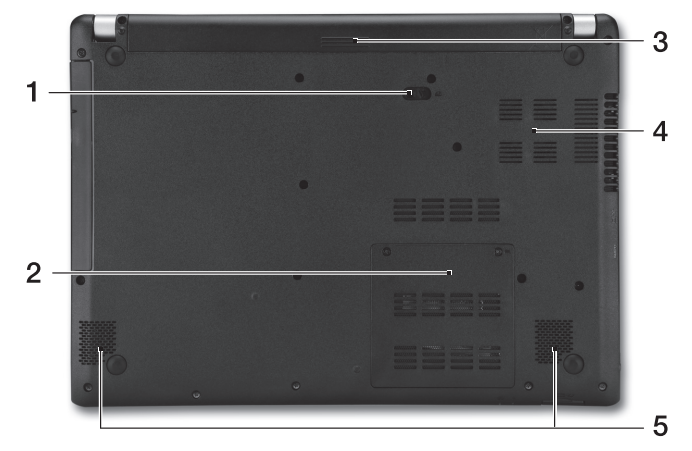

| # | Значок | Элемент                                                   | Описание                                                                                                    |
|---|--------|-----------------------------------------------------------|----------------------------------------------------------------------------------------------------|
| 1 |        | Защелка извлечения<br>аккумулятора                        | Разблокирует аккумулятор для его<br>извлечения. Вставьте подходящий<br>инструмент и сдвиньте, чтобы отпереть. |
| 2 |        | Отсек модулей<br>оперативной памяти                       | В этот отсек устанавливаются модули<br>оперативной памяти компьютера.                                         |
| 3 |        | Отсек аккумулятора                                        | В этот отсек устанавливается<br>аккумулятор компьютера.                                                       |
| 4 |        | Вентиляционные<br>отверстия и<br>вентилятор<br>охлаждения | Позволяют компьютеру не перегреваться.<br>Не заслоняйте и не загораживайте эти<br>отверстия.                  |
| 5 |        | Динамики                                                  | Используются для вывода стереозвука.                                                                          |

# Работа с клавиатурой

На клавиатуре есть полноразмерные клавиши, встроенная цифровая клавиатура, курсор, клавиши блокировки, клавиши Windows, функциональные и специальные клавиши.

## "Горячие" клавиши

В компьютере используются "горячие" клавиши (комбинации клавиш) для быстрого вызова большинства функций управления компьютером, таких как яркость экрана и громкость.

Для использования комбинации клавиш сначала нажмите клавишу <**Fn**> и затем, не отпуская ее, нажмите вторую клавишу этой комбинации.

| "Горячая"<br>клавиша    | Значок         | Функция                            | Описание                                                                                                    |
|-------------------------|----------------|------------------------------------|----------------------------------------------------------------------------------------------------|
| <fn> + <f3></f3></fn>   | (((°°))        | Режим полета                       | Включение / выключение сетевых<br>модулей компьютера.<br>(Сетевые модули могут быть<br>разными в зависимости от<br>конфигурации.)                                |
| <fn> + <f4></f4></fn>   | Z <sup>z</sup> | Режим Сон                          | Переводит компьютер в режим Сон.                                                                                                    |
| <fn> + <f5></f5></fn>   | - I            | Переключение<br>видеовыхода        | Переключает вывод<br>изображения либо на дисплей,<br>либо на внешний монитор (если<br>он подключен), либо<br>одновременно и на дисплей, и<br>на внешний монитор. |
| <fn> + <f6></f6></fn>   | (X)•           | Выкл. дисплей                      | Выключение экрана дисплея для<br>экономии заряда аккумулятора.<br>Для включения экрана нажмите<br>любую клавишу.                                                 |
| <fn> + <f7></f7></fn>   | 0ª             | Выключатель<br>сенсорной<br>панели | Попеременное включение и<br>выключение встроенной<br>сенсорной панели.                                                                                           |
| <fn> + <f8></f8></fn>   | 财              | Выключатель<br>динамиков           | Попеременное включение и выключение динамиков.                                                                                                    |
| <fn> + <f9></f9></fn>   |                | Подсветка<br>клавиатуры            | Включение/выключение<br>подсветки клавиатуры<br>(необязательно*).                                                                                                |
| <fn> + <f11></f11></fn> |                | NumLk                              | Включение/отключение<br>встроенной числовой                                                                                                    |

| <fn> + <b> Повышение<br/>яркости Увеличение яркости экрана.   <fn> + <d> Уменьшение<br/>яркости Уменьшение<br/>яркости Уменьшение яркости экрана.   <fn> + <d> Увеличение<br/>промкости Повышение громкости звука.   <fn> + <d> Уменьшение<br/>промкости Уменьшение<br/>промкости Вовышение промкости звука.   <fn> + &lt;Дом&gt; //II Воспроизвести/<br/>Приостановить Воспроизведение или<br/>приостановка воспроизведения<br/>выбранного медиафайла.   <fn> + <pg up=""> Impediagyщий Возврат к предыдущему<br/>медиафайлу. Возврат к предыдущему<br/>медиафайлу.   <fn> + <end> Cледующий Переход к следующему<br/>медиафайлу.</end></fn></pg></fn></fn></d></fn></d></fn></d></fn></b></fn> | "Горячая"<br>клавиша        | Значок | Функция                         | Описание                                                                |
|----------------------------------------------------------------------------------------------------|-----------------------------|--------|---------------------------------|-------------------------------------------------------------------------|
| <fn>+&lt;&lt;&gt;&gt; Уменьшение яркости Уменьшение яркости экрана.   <fn>+&lt;△&gt; Увеличение громкости Повышение громкости звука.   <fn>+&lt;∞&gt; ✓ Уменьшение громкости звука.   <fn>+&lt;√&gt; ✓ Уменьшение громкости звука.   <fn>+&lt;Дом&gt; //II Воспроизвести/<br/>Приостановить Воспроизведение или<br/>приостановка воспроизведения<br/>выбранного медиафайла.   <fn>+<pg up=""> I Остановить Останов воспроизведения<br/>выбранного медиафайла.   <fn>+<pg dn=""> I Предыдущий Возврат к предыдущему<br/>медиафайлу.   <fn>+<end> Гледующий Переход к следующему<br/>медиафайлу.</end></fn></pg></fn></pg></fn></fn></fn></fn></fn></fn>                                           | <fn> + &lt; ▷ &gt;</fn>     | ✡      | Повышение<br>яркости            | Увеличение яркости экрана.                                              |
| <fn> + &lt;△&gt; Увеличение<br/>громкости Повышение громкости звука.   <fn> + &lt;▽&gt; ✓ Уменьшение<br/>громкости Уменьшение<br/>громкости Уменьшение громкости звука.   <fn> + &lt;Дом&gt; /II Воспроизвести<br/>Приостановить Воспроизведение или<br/>приостановка воспроизведения<br/>выбранного медиафайла.   <fn> + <pg up=""> I Остановить Станов воспроизведения<br/>выбранного медиафайла.   <fn> + <pg dn=""> I Предыдущий Возврат к предыдущему<br/>медиафайлу.   <fn> + <end>  Следующий Переход к следующему<br/>медиафайлу.</end></fn></pg></fn></pg></fn></fn></fn></fn>                                                                                                    | <fn> + &lt; ⊲&gt;</fn>      | *      | Уменьшение<br>яркости           | Уменьшение яркости экрана.                                              |
| <fn> + &lt;</fn>                                                                                                    | <fn> + &lt;△&gt;</fn>       |        | Увеличение<br>громкости         | Повышение громкости звука.                                              |
| <fn> + &lt;Дом&gt;   //II   Воспроизвести/<br/>Приостановить   Воспроизведение или<br/>приостановка воспроизведения<br/>выбранного медиафайла.     <fn> + <pg up="">   I   Остановить   Останов воспроизведения<br/>выбранного медиафайла.     <fn> + <pg dn="">   I   Предыдущий   Возврат к предыдущему<br/>медиафайлу.     <fn> + <end>   //I   Следующий   Переход к следующему<br/>медиафайлу.</end></fn></pg></fn></pg></fn></fn>                                                                                                    | <fn> + &lt;▽&gt;</fn>       | •      | Уменьшение<br>громкости         | Уменьшение громкости звука.                                             |
| <fn> + <pg up="">   Остановить   Останов воспроизведения выбранного медиафайла.     <fn> + <pg dn="">   I   Предыдущий   Возврат к предыдущему медиафайлу.     <fn> + <end>   Гледующий   Переход к следующему медиафайлу.</end></fn></pg></fn></pg></fn>                                                                                                    | <fn> + &lt;Дом&gt;</fn>     | ►/II   | Воспроизвести/<br>Приостановить | Воспроизведение или приостановка воспроизведения выбранного медиафайла. |
| <fn> + <pg dn="">   I &lt;</pg></fn>                                                                                                    | <fn> + <pg up=""></pg></fn> |        | Остановить                      | Останов воспроизведения<br>выбранного медиафайла.                       |
| <fn> + <end></end></fn>                                                                                                    | <fn> + <pg dn=""></pg></fn> |        | Предыдущий                      | Возврат к предыдущему медиафайлу.                                       |
|                                                                                                    | <fn> + <end></end></fn>     |        | Следующий                       | Переход к следующему<br>медиафайлу.                                     |

\* Есть не во всех моделях.

10

#### Подключение к Интернету

В вашем компьютере модуль беспроводной связи включен по умолчанию. Во время установки система Windows обнаружит доступные сети и покажет их список. Выберите вашу сеть и при необходимости введите пароль.

Иначе откройте Internet Explorer и следуйте инструкциям. Обратитесь также к своему поставщику услуг Интернета или прочитайте документацию на маршрутизатор.

#### Управление питанием

В этом компьютере встроен модуль управления питанием, который следит за работой системы, контролируя активность одного или нескольких устройств, таких как: клавиатура, мышь, жесткий диск, периферийные устройства, подключенные к компьютеру, и видеопамять. Если в течение определенного интервала времени не будет определена работа того или иного устройства, то компьютер для экономии энергии остановит некоторые или все эти устройства.

11